## Accessing the Degree Audit

Log in to Uconnect by using your NetID and password.

1. Click on the <u>My Records</u> icon.

| My Apps                      |                                    |             |                      |                   |
|------------------------------|------------------------------------|-------------|----------------------|-------------------|
| My Records                   | eLearning (Blackboard)             | Email       | TAMIU Bookstore      | TAMIU Calendar    |
| Handshake Student Job Portal | Financial Responsibility Agreement | View 1098-T | Make a Refund Choice | TAMIU OneCard     |
| Library                      | HH 本<br>愛 do<br>Rec Sports         | Report it!  | Voter Registration   | Student Resources |
| COVID-19 Testing             |                                    |             |                      |                   |

2. Select the <u>DegreeWorks</u> icon.

| Ν                        | /ly Records                                                                                                    |  |
|--------------------------|----------------------------------------------------------------------------------------------------|--|
| ні Ј                     | Jazzia Marian Elias,                                                                                                    |  |
| We<br>Ba                 | exame to your Student Services homepage! This is your one-stop page to navigate to any of the areas below:   Personal Information  Academic Records  DegreeWorks  Registration  Financial Aid  Pay My Bill  Kto Uconnect                                                     |  |
| lf y                     | rou should have any questions, please contact the appropriate office below:                                                                                                    |  |
| Off<br>Off<br>Bus<br>Off | fice of the University Registrar - (956) 326-2250 – registrar@tamiu.edu<br>fice of Financial Ald - (956) 326-2255 – financialal@tamiu.edu<br>siness Office - (956) 326-2140 – businessoffice@tamiu.edu<br>fice of Information Technology - (956) 326-2310 – hotine@tamiu.edu |  |

3. Click the <u>Process</u> button to update.

| Academic What-If              |                                                         | View historic audit<br>12/16/2022 at 9:07 AM UG/BA    |
|-------------------------------|---------------------------------------------------------|-------------------------------------------------------|
| Format<br>Student View        | Degree progress<br>0verall GPA<br>1.743<br>Requirements | ✓ In-progress classes ✓ Preregistered classes PROCESS |
| Audit date 12/16/2022 9:07 AM |                                                         |                                                       |

- 4. Click the <u>Print</u> icon located in the top-right corner.
- 5. In the print dialog box, for Destination or Printer, select Save as PDF.

|            | Print                   | 6 pages |
|------------|-------------------------|---------|
|            | Destination Save as PDF | •       |
| $\bigcirc$ | Pages All               | *       |
|            | Layout Portrait         | Ŧ       |
|            |                         |         |